M. ETIENNE

http://www.sylvain-etienne.fr/

Faire le point sur Nspire

## **CHAPITRE 04 : NOTIONS DE FONCTION.**

## Pour définir une fonction dans un écran de calculs.

| Dans un écran de calcul, pour obtenir la fonction                                                   |                                                                      |
|----------------------------------------------------------------------------------------------------|----------------------------------------------------------------------|
| $f: x \mapsto x^3 - 3x - 1$ , tapez la séquence : <b>F</b> ( <b>X</b> ) <b>en</b> [:=] <b>X</b> (3) | $A(x) := x^3 - 3 \cdot x - 1$ Terminé                                |
| 3 X-1. Validez.                                                                                     |                                                                      |
| Pour évaluer en une valeur, il suffit de taper $\mathbf{F}(0,2)$ et de                              | $f(x) = x^3 - 3 \cdot x - 1$ Terminé                                 |
| valider pour obtenir <b>l'image</b> de $-2$ par la fonction <i>f</i> .                              | $\frac{1}{(4-2)}$ -3                                                 |
|                                                                                                    |                                                                      |
| Pour obtenir l'antécédent à partir d'une fonction, c'est parfois très                               | $f(x):=x^3-3\cdot x-1$ Terminé                                       |
| difficile, mais on peut utiliser une résolution d'équation :                                        | $\frac{1}{4-2}$                                                      |
| <b>SOLVE()</b> $F()$ $X() = (1)$ , $X()$ et validez.                                                |                                                                      |
|                                                                                                    | solve( $f(x)=1,x$ ) $x=-1 \text{ or } x=2$                           |
|                                                                                                    | solve( $f(x) = -1, x$ ) $x = -\sqrt{3}$ or $x = 0$ or $x = \sqrt{3}$ |

## Pour définir une fonction dans un écran de graphiques.

| Dans un écran de graphique, si vous n'êtes pas dans la ligne de                                                                                                    | 6.39 <b>†</b> y                                                                                                    |
|----------------------------------------------------------------------------------------------------|----------------------------------------------------------------------------------------------------|
| saisie, appuyez sur 🖽.                                                                                                    |                                                                                                    |
| Dans la ligne de saisie $f1(x)$ = par exemple, rentrez $X \odot 3$                                                                                                    | $\int \mathbf{f1}(x) = x^3 - 3 \cdot x - 1$                                                                                                    |
| <b>③</b> X⊂1. Validez.                                                                                                    |                                                                                                    |
| Le graphe apparaît alors.                                                                                                    | -10 / 1 / 10                                                                                                    |
|                                                                                                    |                                                                                                    |
|                                                                                                    |                                                                                                    |
|                                                                                                    |                                                                                                    |
| On peut obtenir la table de valeurs rapidement par le raccourci :                                                                                                    | 6.39 <b>↑</b> y X f1(x):= ▼                                                                                                    |
|                                                                                                    | x^3-3*x                                                                                                    |
| Cela permet d'obtenir rapidement les images par la fonction f                                                                                                    |                                                                                                    |
| d'une suite de nombre.                                                                                                    |                                                                                                    |
| On peut modifier les entrées (x) par : $(menu)(5)(5)$ .                                                                                                    |                                                                                                    |
|                                                                                                    |                                                                                                    |
| Rappel : pour passer d'un écran à l'autre dans un mode partagé, il                                                                                                    |                                                                                                    |
| faut appuyer sur etri (tab).                                                                                                    |                                                                                                    |
|                                                                                                    | ≪ v=x -3 x-1 < -2.125 < >                                                                                                    |
| Sur l'écran graphique, appuyez sur 🖾 T pour supprimer la table.                                                                                                    | 6.39 y                                                                                                    |
| Appuyez sur $(\underline{menu})(7)(1)$ pour choisir le menu point et placer un                                                                                                    | () 3 a t                                                                                                    |
| point sur le graphe de la tonction                                                                                                    |                                                                                                    |
| point sur le graphe de la fonction.                                                                                                    | $f_1(x) = x^2 - 3x - 1$                                                                                                    |
| point sur le graphe de la fonction.                                                                                                    | (T1(x)=x <sup>3·x-1</sup>                                                                                                    |
| point sur le graphe de la fonction.                                                                                                    | $-10 \qquad \qquad \begin{pmatrix} 1 \\ 1 \\ 1 \\ 1 \\ 1 \\ 1 \\ 1 \\ 1 \\ 1 \\ 1$                                                                                                    |
| point sur le graphe de la fonction.                                                                                                    | -10 $(1)$ $(1)$ $(1)$ $(1)$ $(2)$ $(2)$ $(3)$ $(3)$  |
|                                                                                                    | $-10 \qquad \qquad \qquad \qquad \qquad \qquad \qquad \qquad \qquad \qquad \qquad \qquad \qquad \qquad \qquad \qquad \qquad \qquad \qquad$                                                                                                    |
|                                                                                                    | (-2.11, -4.04)                                                                                                    |
| Sortez du mode Points en appuvant sur (===).                                                                                                    | (-2.11, -4.04)                                                                                                    |
| Sortez du mode Points en appuyant sur 🖘.<br>Vous pouvez déplacer alors le point, les coordonnées s'affichent en                                                                                                    | (-2.11, -4.04)                                                                                                    |
| Sortez du mode Points en appuyant sur (sc).<br>Vous pouvez déplacer alors le point, les coordonnées s'affichent en<br>temps réel. On peut aussi modifier directement le texte des                                                    | (-2.11, -4.04)                                                                                                    |
| Sortez du mode Points en appuyant sur (===c).<br>Vous pouvez déplacer alors le point, les coordonnées s'affichent en<br>temps réel. On peut aussi modifier directement le texte des<br>coordonnées en cliquant dessus par deux fois. | (-2.11, -4.04)                                                                                                    |
| Sortez du mode Points en appuyant sur ().<br>Vous pouvez déplacer alors le point, les coordonnées s'affichent en<br>temps réel. On peut aussi modifier directement le texte des<br>coordonnées en cliquant dessus par deux fois.     | (-2. + 1, -4.04) $(-2. + 1, -4.04)$ $(-2. + 1, -4.04)$ $(-2. + 1, -$ |
| Sortez du mode Points en appuyant sur .<br>Vous pouvez déplacer alors le point, les coordonnées s'affichent en<br>temps réel. On peut aussi modifier directement le texte des<br>coordonnées en cliquant dessus par deux fois.       | $\begin{array}{c ccccccccccccccccccccccccccccccccccc$                                                                                                    |
| Sortez du mode Points en appuyant sur ().<br>Vous pouvez déplacer alors le point, les coordonnées s'affichent en<br>temps réel. On peut aussi modifier directement le texte des<br>coordonnées en cliquant dessus par deux fois.     | $\begin{array}{c ccccccccccccccccccccccccccccccccccc$                                                                                                    |
| Sortez du mode Points en appuyant sur (esc).<br>Vous pouvez déplacer alors le point, les coordonnées s'affichent en<br>temps réel. On peut aussi modifier directement le texte des<br>coordonnées en cliquant dessus par deux fois.  | (-2) + 1 + 1 + 1 + 1 + 1 + 1 + 1 + 1 + 1 +                                                                                                    |